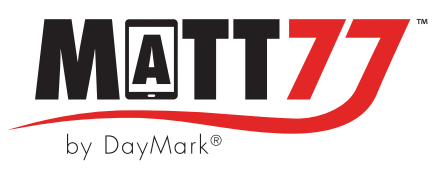

MATT77<sup>™</sup> FIRMWARE UPDATE

## Firmware Must Be Updated Prior to Use

- With the Matt77 printer plugged in and powered on, open the DayMark Printer Utility app from the Home screen.
  - If the DM Printer Utility app is not already installed, download the application from the Google Play Store.
  - Look up DM Printer Utility in the Google Play Store and install

| 8 PM Thu Nov 30                            |       | ***  |        | 0        | 🗩 🕫 100% 🗲 |
|--------------------------------------------|-------|------|--------|----------|------------|
| Filters V Q dm printer utility             | у     |      |        | 0        | Cancel     |
| DM PrinterUtility<br>Food safety labelling | Oper  | n    |        |          |            |
| Fresh Look<br>and<br>Simplified<br>Screens |       |      |        |          |            |
|                                            |       |      |        |          |            |
|                                            |       |      |        |          |            |
| Today                                      | Games | Apps | Arcade | Q Search |            |

• Log into Printer Utility with your location's login.

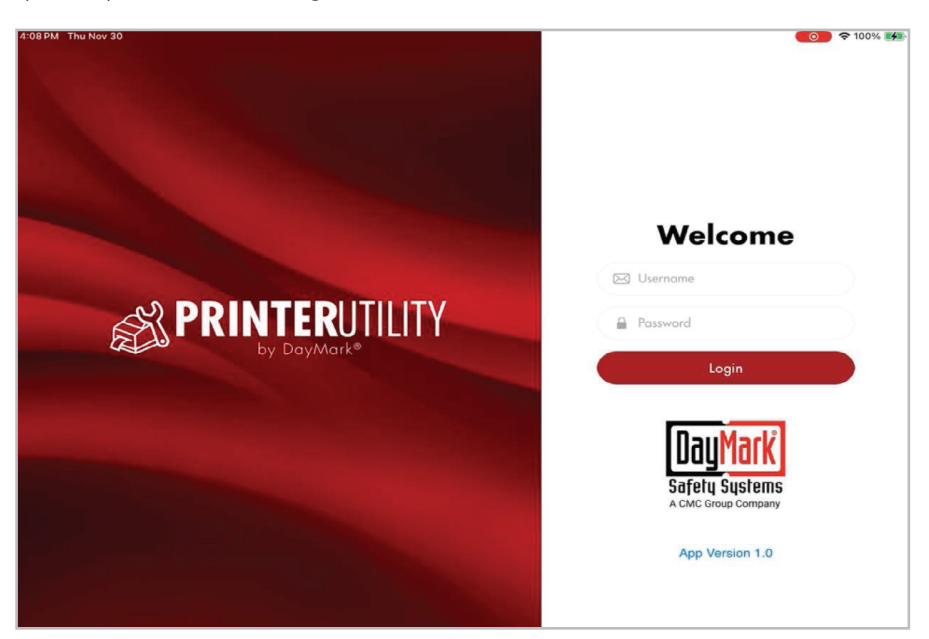

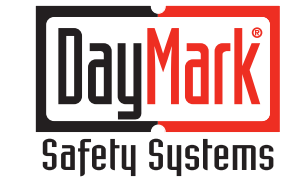

## THE DIFFERENCE IS NIGHT AND DAY.™

800.847.0101

- Allow app to connect using bluetooth. Tap **OK**
- Then tap on the green **Connect Now** button at the top of the screen.

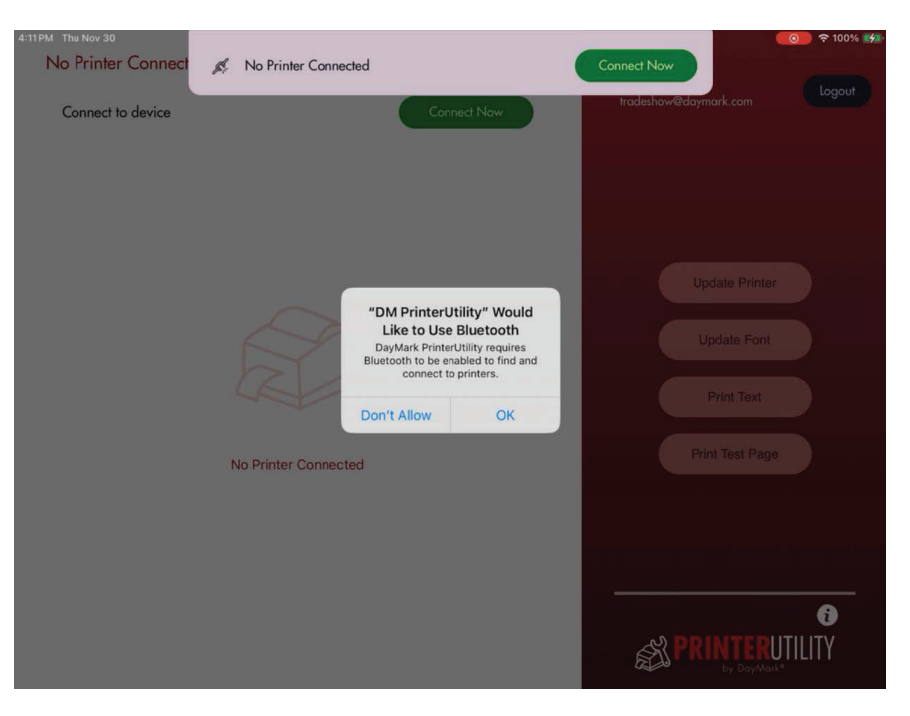

• Tap on the printer that needs to be updated and tap **Connect Now** 

| 11:37 AM Mon Feb 19                    |                     |              |                                            |                | o 🗧 🕫 84% 🚮 |
|----------------------------------------|---------------------|--------------|--------------------------------------------|----------------|-------------|
| No Printer Connected Connect to device | Conned Now          |              | Trade Show Tablet<br>tradeshow@daymark.com |                |             |
|                                        |                     |              |                                            |                |             |
| Choos                                  | se Bluetooth Device |              |                                            | Update Printer |             |
| Matt                                   | 77-0032             |              |                                            | Update Font    |             |
| Matt                                   | 85-1430             | Cancel Conne | ct Now                                     | Print Text     |             |
| No Printer                             | Connected           |              |                                            |                |             |
|                                        |                     |              |                                            | SPRINTERUI     | •<br>ILITY  |

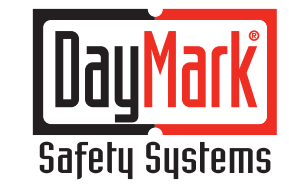

800.847.0101

THE DIFFERENCE IS NIGHT AND DAY.™

- Step 1 Tap on Update Printer
- Step 2 When the pop up window opens tap Update Now

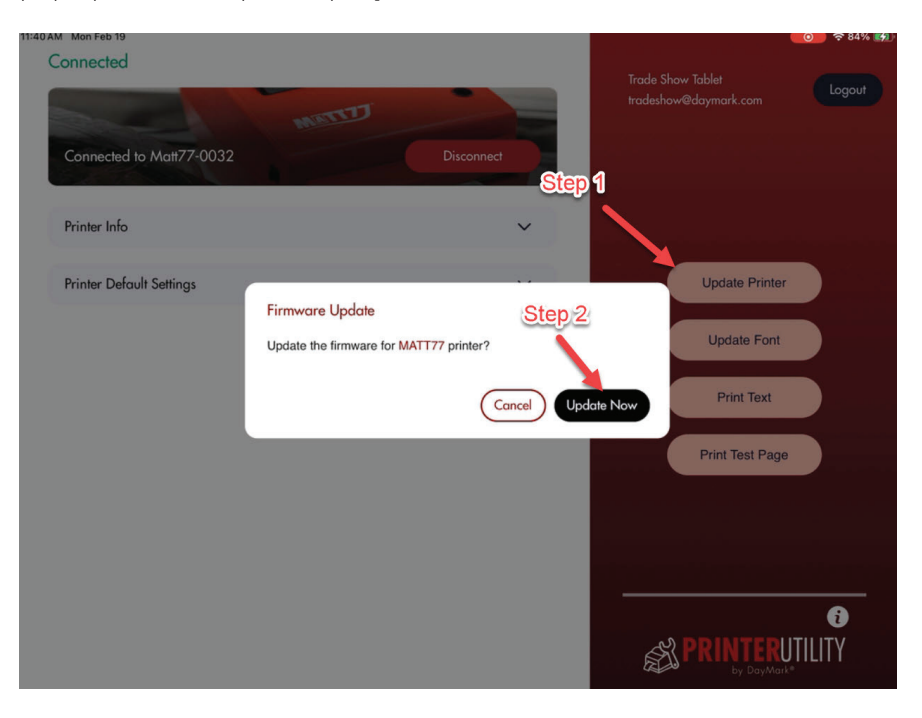

• When the printer update is complete tap on **Disconnect** and restart the printer by switching it off and back on.

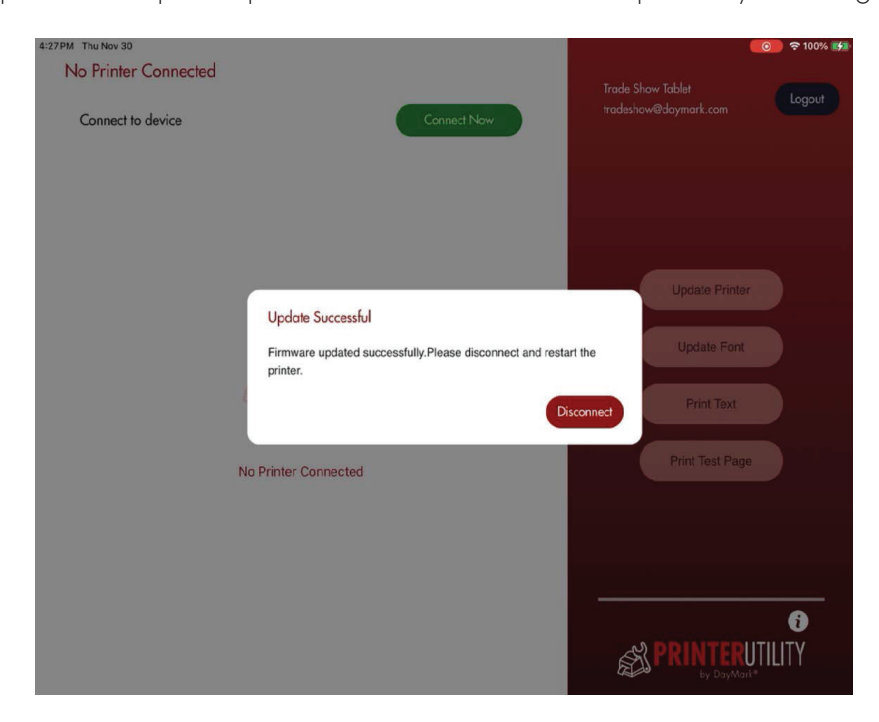

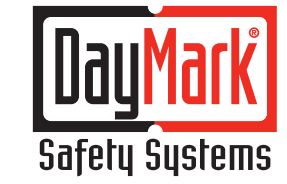

THE DIFFERENCE IS NIGHT AND DAY.™

800.847.0101

- To verify the printer updated Reconnect through the printer utility app
- and tap on **Printer Info**
- The app versions will match as shown below

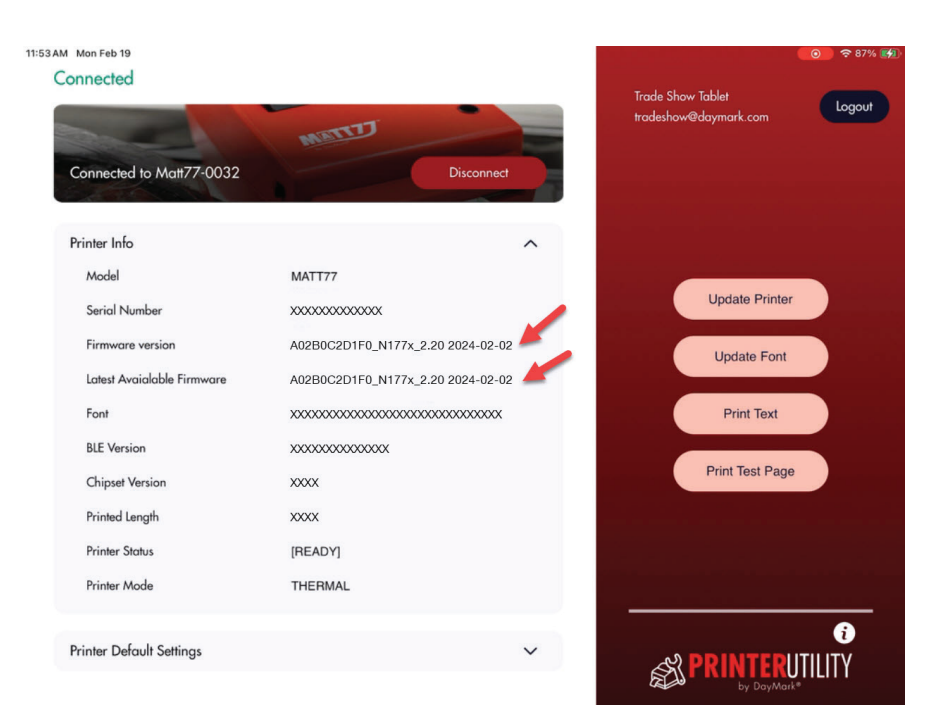

## For assistance, Please call 877.620.8878

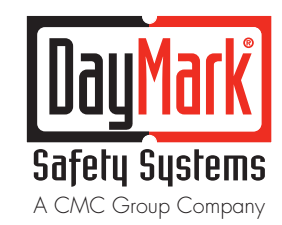

THE DIFFERENCE IS NIGHT AND DAY.™

800.847.0101